## Issuance of e-Pass for COVID-19 Disaster आवेदक का उपयोगकर्ता पुस्तिका

## <u>(I) Where to Apply (आवेदन कहाँ देना है)?</u> : - VERY IMPORTANT

कृपया ध्यान दें। e-Pass के लिए आवेदन प्रयोजन एवं संचालन के अनुसार प्राधिकृत पदाधिकारी को ऑनलाइन देना है और इसे आपतक ऑनलाइन पहुंचाया भी जायेगा।

| SN | e-Pass का प्रयोजन | संचालन का प्रकार                      | प्राधिकृत पदाधिकारी |
|----|-------------------|---------------------------------------|---------------------|
| 1  | अधिकारीक, व्यापार | जिले के भीतर                          | अनुमंडलाधिकारी      |
| 2  | अधिकारीक, व्यापार | अंतर-जिला, अंतर-राज्यीय               | जिलाधिकारी          |
| 3  | व्यक्तिगत         | जिले के भीतर, अंतर-जिला, अंतर-राज्यीय | जिलाधिकारी          |

Note: - अंतर-राज्यीय e-Pass के लिए पहले प्रारंभिक e-Pass निर्गत होगा एवं पोर्टल पर उपलब्ध विहित प्रपत्र के साथ आवेदक को जिला नियंत्रण कक्ष जाना होगा। यहाँ चिकित्सक से जाँच करवाने के बाद फाइनल e-Pass निर्गत होगा।

(II) How to get Service (सेवा कैसे प्राप्त करें)? : -

Step-1) इस सेवा का लाभ उठाने के लिए serviceonline.bihar.gov.in पोर्टल पर जाएँ। Always allow pop-ups in your browser (Firefox or Chrome)। बाएं साइड में "COVID-19 आपदा के लिए ई-पास का निर्गमन" लिंक को खोजें और क्लिक करें।

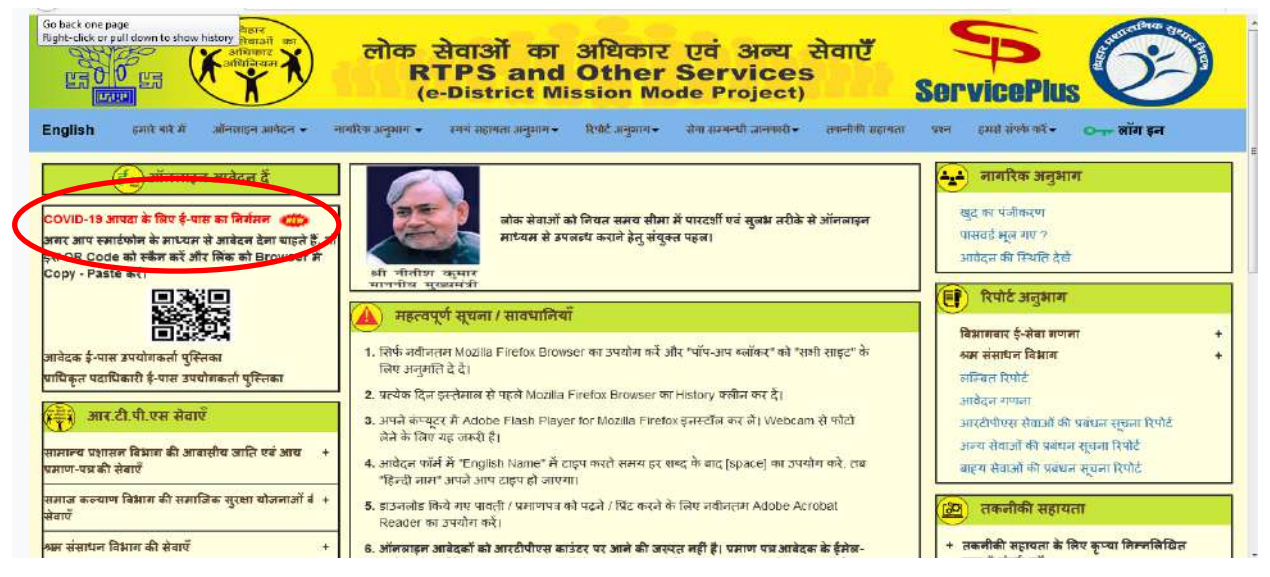

Note: - अगर आप स्मार्टफोन के माध्यम से आवेदन देना चाहते हैं, तो इस QR Code को स्कैन करें और लिंक को Browser में Copy - Paste करें।

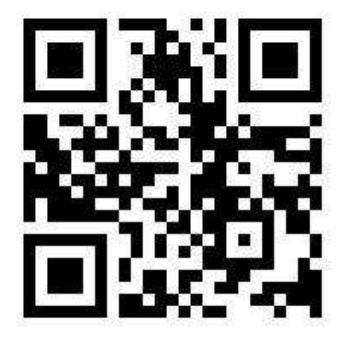

Step-2) लिंक पर क्लिक करने के बाद आवेदन पत्र खुल जायेगा। कृप्या सभी अनिवार्य सुचना ( \*)को भरें और "Submit" बटन पर क्लिक करें।

|                                                                                                    | And Registers Sectors                             | लोक सेवाओं का 3<br>RTPS and<br>(e-District M                     | अधिकार एवं अन्य सेवाएँ<br>Other Services<br>ssion Mode Project)                                                                                            |                                   |
|----------------------------------------------------------------------------------------------------|---------------------------------------------------|------------------------------------------------------------------|----------------------------------------------------------------------------------------------------|-----------------------------------|
|                                                                                                    | =                                                 |                                                                  | STATION STATE                                                                                                    | Language 🧍 cit                    |
| Justice in the factor   Very large in the factor in the factor in th                                                                                                    |                                                   | SVID-19 राष्ट्रीय आपदा अंतर्गत अ                                 | ते आवश्यक सेवा हेतु e-Pass निर्गत करने के लिए                                                                                                    | ग आवेदन-पत्र                      |
|                                                                                                    |                                                   |                                                                  | आवेदक का विवरण                                                                                                    |                                   |
|                                                                                                    | आवेटक का लाल                                      |                                                                  | पिता का नाम                                                                                                    |                                   |
| <pre>r* * * * * * * * * * * * * * * * * * *</pre>                                                                                                    | ungen dente                                       |                                                                  | alientise fillig                                                                                                    |                                   |
|                                                                                                    | 38.                                               |                                                                  | सिंग *                                                                                                    |                                   |
| with a state of the state of the                                                                                                    | 32                                                |                                                                  | 11 K M                                                                                                    | *                                 |
|                                                                                                    | वहाद्सपप झोबाइल संख्या                            |                                                                  | ईमोज                                                                                                    |                                   |
| <pre>very even of the set of the set of the</pre>                                                                                                    | 8055322116                                        |                                                                  | warijkmr@gmail.com                                                                                                    |                                   |
|                                                                                                    | দ্বহুধান হথন                                      |                                                                  | बीसच्य कराज                                                                                                    |                                   |
| <pre>rem (finder aft erunt (n).</pre>                                                                                                    | thousand a                                        |                                                                  | पटमा                                                                                                    |                                   |
| ACCOMPANIE OF ALSO ALSO ALSO ALSO ALSO ALSO ALSO ALSO                                                                                                    | मधता (दिनांक और समय से)                           |                                                                  | मेधता (दिनांक और समय तक)                                                                                                    |                                   |
| Index Index   Index Index                                                                                                    | 02/04/2020 5:17 PM                                |                                                                  | 14/04/2020 5:17 PM                                                                                                    |                                   |
|                                                                                                    | बाहन का प्रकार                                    |                                                                  | निबंधन संख्या                                                                                                    |                                   |
|                                                                                                    | को भहित्या                                        | *                                                                | MH12LM9486                                                                                                    |                                   |
|                                                                                                    | प्रयोजन                                           |                                                                  |                                                                                                    |                                   |
|                                                                                                    | sattinon                                          |                                                                  |                                                                                                    |                                   |
|                                                                                                    | न्यविज्ञात प्रयोजन का कारण *                      |                                                                  | याजियों की संख्या                                                                                                    |                                   |
|                                                                                                    | RAIL AND                                          |                                                                  |                                                                                                    |                                   |
|                                                                                                    | संचलन का प्रकार                                   |                                                                  | प्रदेशाल प्रस                                                                                                    |                                   |
|                                                                                                    |                                                   |                                                                  |                                                                                                    |                                   |
|                                                                                                    | Total di attere                                   |                                                                  |                                                                                                    |                                   |
|                                                                                                    |                                                   |                                                                  | सरकारी आई ॰ डी ॰)                                                                                                    | e sufferiori i distate i de mis i |
|                                                                                                    | PATMA/HEHI                                        | •                                                                | CEIPK1190K                                                                                                    |                                   |
|                                                                                                    | अनुमंडस                                           |                                                                  | पत्ना                                                                                                    |                                   |
|                                                                                                    | Danapur/Gimite                                    |                                                                  | steadat                                                                                                    |                                   |
| Image:   Image:   Image: <td></td> <td></td> <td></td> <td></td>                                                                                                    |                                                   |                                                                  |                                                                                                    |                                   |
| الجنوبية         الجنوبية         الجنوبية         الجنوبية         Apply be the office *         Danapur : Rural/Urban         Intervention         Intervention                                                                                                    |                                                   |                                                                  |                                                                                                    |                                   |
| d severage skewer regel @ Roude de end anneet qu'a sig `g i and end anneet qu'a sig `g i and end anneet qu'a de rei anne de gam  <br>Audditional Details<br>August te the office*<br>Danapur - Rural/Urban<br>Word verification<br>Plasse enter the characteris shown above<br>Plasse enter the characteris shown above<br>Plasse quiter the characteris shown above<br>Plasse quiter the charac                                                        | (C                                                |                                                                  | शपथ-पत्र                                                                                                    |                                   |
| Additional Details          Apply tech office *         Danapur - Rural/Urban         Word verification         Piesse enter the character: shown above         Piesse enter the character: shown above         Piesse enter the character: shown above         Details         Octetent on this webbass is downied, by the Cenerical Administration Department, Government of Buhar         Status technically designed, bester la Administration Department, Government of Buhar         Status technically designed, bester la Administration Department, Government of Buhar         Downing Br - ServiceFilis         Downing Br - ServiceFilis                                                                                                    | में अध्यम-पूर्वक जीवणा करता हूं कि उपयोकत दी सनी। | जानकारी पूर्णतः सही है। गलत पार्थ जाने पर देह का आगी होऊं।       | n i                                                                                                    |                                   |
| Architonal Details     Architonal Details        Architonal Details        Architonal Details        Architonal Details        Architonal Details        Architonal Details        Architonal Details           Architonal Details           Architonal Details                                                                                                    <                                                                                                    |                                                   |                                                                  |                                                                                                    |                                   |
| Additional Details Apply to the office * Denapur - Rural/Urban Urord worlfication Urord worlfication Urord worlfication Urord worlfication Urord worlfication Urord worlfication Urord worlfication Urord World Worlfication Urord World Worlfication Urord World Worlfication Urord World Worlfication Urord World Worlfication Urord World Worlfication Urord World Worlfication Urord World Worlfication Urord World Worlfication Urord Worlfication Urord Worl                                                                                                    |                                                   |                                                                  |                                                                                                    |                                   |
| Areb to the office*<br>Danapur - Rural/Urban<br>Word wertification<br>Please enter the characters shown above<br>Please enter the characters shown above<br>Please enter the characters shown above<br>Please enter the characters shown above<br>Please enter the character shown above<br>Please enter the character shown above<br>Please enter the c                                             |                                                   |                                                                  | Additional Details                                                                                                    |                                   |
|                                                                                                    | Apply to the Office *                             |                                                                  |                                                                                                    |                                   |
|                                                                                                    | Danapur - Rural/Urben                             |                                                                  |                                                                                                    |                                   |
|                                                                                                    |                                                   |                                                                  |                                                                                                    |                                   |
|                                                                                                    |                                                   |                                                                  | Word verification                                                                                                    |                                   |
|                                                                                                    |                                                   |                                                                  | 7k54cX                                                                                                    |                                   |
|                                                                                                    |                                                   | Pic                                                              | ase enter the characters shown above                                                                                                    |                                   |
| Content on this website is owned, by the General Administration Department, Government of Biblet<br>Site is technically designed, hosted and maintained by Fastional Informatics Centre (MC)<br>Powerad by - ServicePlus<br>Powerad by - ServicePlus<br>Powerad by - S |                                                   |                                                                  |                                                                                                    |                                   |
| Content on this wobatte is owned, by the Canetal Administration Department, Gevenment of Bibar<br>Site is technically designed, hosted and maintained by Kational Informatics Centre (HC)<br>Powaras By - Service/Lus<br>Powaras By - Service/Lus<br>Powaras By - Se   |                                                   |                                                                  | Zk54cX                                                                                                    |                                   |
|                                                                                                    | ÷                                                 | Content on this website is owner<br>Site is technically designed | I, by the General Administration Department, Government of Bibar,<br>Nested and maintained by Kational Informatics Centre (NIC)<br>Poward By – ServiceFlux |                                   |
|                                                                                                    |                                                   |                                                                  |                                                                                                    | Draft 🛛 🗗 Submit 🗖 Glose 🖉 Rese   |
|                                                                                                    |                                                   |                                                                  |                                                                                                    |                                   |
|                                                                                                    |                                                   |                                                                  | data cov 🚯 Lingha L 🗰                                                                                                    |                                   |
|                                                                                                    |                                                   | MINISTRY OF PANCHAYATI BAJ                                       |                                                                                                    | MINDIA                            |
|                                                                                                    |                                                   |                                                                  |                                                                                                    |                                   |

Step-3) आप अपने आवेदन पत्र का पूर्वावलोकन (Preview) देखेंगे। संतुष्ट होने के बाद [Attach Annexure] पर क्लिक करें।

| Farrier<br>Farrier<br>Farrier<br>Farrier<br>Farrier<br>Farrier | लोक सेवाओं का<br>RTPS and<br>(e-District I                                                                | अधिकार एवं अन्य सेवाएँ<br>Other Services<br>Mission Mode Project)                                                                                                    | ServicePlus<br>service Pelivery framework | ©                             |
|----------------------------------------------------------------|----------------------------------------------------------------------------------------------------|----------------------------------------------------------------------------------------------------|-------------------------------------------|-------------------------------|
| Menu =                                                         |                                                                                                    |                                                                                                    | Lang                                      | guage 🦂 citizenbr             |
| 👹 Manage Profile 💦 🤇 🖒                                         |                                                                                                    |                                                                                                    |                                           |                               |
| 6 <sup>0</sup> Annie fer content                               | आवेटक का विवरण                                                                                            |                                                                                                    |                                           |                               |
| Ulay all available services                                    | Application Reference No                                                                                  | Draft_BCOVID/2020/00126                                                                                                    |                                           |                               |
| Unew Status of Application                                     | अविदक का नाम :                                                                                            | वारिज कम्प्रार                                                                                                    |                                           |                               |
| · view status or opplication · · ·                             | षिता का लाम :                                                                                             | -<br>सीलगम सिंह                                                                                                    |                                           |                               |
| Messages & Alerts <                                            | 34                                                                                                    | 32                                                                                                    |                                           |                               |
|                                                                | ।<br>लग:                                                                                                  | पुरुष                                                                                                    |                                           |                               |
|                                                                | व्हाट्सएम मोग्राइन संख्या :                                                                               | -<br>8055322116                                                                                                    |                                           |                               |
|                                                                | ईमेल :                                                                                                    | warijkmr@gmail.com                                                                                                    |                                           |                               |
|                                                                | प्रस्थान स्थल                                                                                             | दानापुर                                                                                                    |                                           |                               |
|                                                                | गंतव्य स्थल :                                                                                             | -<br>पटना                                                                                                    |                                           |                               |
|                                                                | वैचता (दिनांक और समय से)                                                                                  | 02/04/2020 5.22 PM                                                                                                    |                                           |                               |
|                                                                | वैधता (दिलांक और समय तक) :                                                                                | 14/04/2020 5:17 PM                                                                                                    |                                           |                               |
|                                                                | वाहत का प्रकार :                                                                                          | दी पहिया                                                                                                    |                                           |                               |
|                                                                | निवधन संख्या                                                                                              | MH12LM9486                                                                                                    |                                           |                               |
|                                                                | पयोजनः                                                                                                    | व्यक्तिगत                                                                                                    |                                           |                               |
|                                                                | व्यक्तिगत प्रयोजन का कारण :                                                                               | इसरजेंसी                                                                                                    |                                           |                               |
|                                                                | वात्रियों भी संहवा                                                                                        | 2                                                                                                    |                                           |                               |
|                                                                | संघलन का प्रकार:                                                                                          | ाजले के भातर                                                                                                    |                                           |                               |
|                                                                | पहचान पत्र                                                                                                | मेल कार्ड                                                                                                    |                                           |                               |
|                                                                | जिला                                                                                                    | PATNA                                                                                                    |                                           |                               |
|                                                                | पहचान पत्र संख्या ( आधार काडे / वोटर आई ॰ डी ॰ / चासक<br>अनुजाएत / पासपोट / पैन काई / सरकारी आई ॰ डी ॰) : | CEIPK1190K                                                                                                    |                                           |                               |
|                                                                | अनुसंचल :                                                                                                 | Danapur                                                                                                    |                                           |                               |
|                                                                | भरता :                                                                                                    | दानापुर                                                                                                    |                                           |                               |
|                                                                | आवेदक का पोटों :                                                                                          |                                                                                                    |                                           |                               |
|                                                                | sla                                                                                                    | 04/04/2020                                                                                                    |                                           |                               |
|                                                                | राज्य :                                                                                                   | BIHAR                                                                                                    |                                           |                               |
|                                                                | अपरे. पञ                                                                                                  |                                                                                                    |                                           |                               |
|                                                                | र्म भय भग                                                                                                 | र्णतः सही है । गतन पाये जाने पर देह का आगी होऊंग ।                                                                                                    |                                           |                               |
|                                                                | I Agree :                                                                                                 | Yes                                                                                                    |                                           |                               |
|                                                                | Additional Details                                                                                        |                                                                                                    |                                           |                               |
|                                                                | Apply to the Office                                                                                       | Danapur                                                                                                    |                                           |                               |
|                                                                | 02/4/2020 05i20:07 IST                                                                                    |                                                                                                    | http://gen/reg                            | online,bihar.eov.in/configure |
|                                                                | 🛛 Edit 🗌 🗞 Atta                                                                                           | ch/Annexure 🛛 O Cancel 📄 Print 🗎 Export to PD                                                                                                    | C Click here to initiate o                | ew application                |
|                                                                | MINISTRY OF PANCHAYATI RA                                                                                 | Operated India         data.gov ()           Operated India         Aper-Security Rec (M) Failure 1 de                                                                                    | DeitY Emin                                | IDIA                          |
|                                                                | 0                                                                                                    | Site is technically designed, hosted and maintained by National Informatics C<br>ontents on this website is owned, updated and managed by the Ministry of Panel<br>POWERED BY SERVICEPLUS | entre<br>Iayati Raj                       |                               |

Step-4) [Attach Annexure] पर क्लिक करने के बाद "Attach Enclosures" Form खुल जायेगा। कृपया सभी अनिवार्य(\*) अनुलग्नक जोड़ें और [Submit] बटन पर क्लिक करें।

| Fort strat                    | K        | लोक र<br>हाज                                 | प्रेवाओं का<br>PS and<br>(e-District M | अधिकार ।<br>Other<br>lission Mod | रवं अन्य सेवाएँ<br>Services<br>• Project) | Service Delivery Frame |                                                                                        |
|-------------------------------|----------|----------------------------------------------|----------------------------------------|----------------------------------|-------------------------------------------|------------------------|----------------------------------------------------------------------------------------|
| Menu                          |          |                                              |                                        |                                  |                                           |                        | Language 🧍 citizenta                                                                   |
| 🖀 Manage Profile              | 5        |                                              |                                        |                                  |                                           |                        |                                                                                        |
| OC Apply for services         | 6        | ATTACH ENCLOSURE(S)                          |                                        |                                  |                                           |                        |                                                                                        |
| O View all available services |          | Enclosure(s):                                |                                        |                                  |                                           |                        |                                                                                        |
| View Status of Application    | 14       | Type of Enclosure"                           | Enclosure Document                     | Issued By                        | issued Date                               | Reference Number       | File/Reference -                                                                       |
| Messages & Alerts             | <u>×</u> | Letter from Office head for<br>Govt employee | Select *                               |                                  | -                                         |                        | Choose File No file chosen                                                             |
|                               |          | identity Proof                               | PAN Card •<br>O Document Format        |                                  |                                           |                        | Fetch from Digitadee      Choose File 4650002_2.pd      Scan      Fetch from Digitadee |
|                               |          |                                              | MIRGISTRY OF PANELIAVATI RAF           | Digital India                    | clata.gov ()                              | Cover                  | rencearc Cancel CBask                                                                  |

Step-5) आप अपने आवेदन पत्र का पूर्वावलोकन (Preview) देखेंगे संतुष्ट होने के बाद [Submit] बटन पर क्लिक करें।

|                                     | लोक सेवाओं का<br>RTPS and<br>(e-District                                                                   | । अधिकार एवं अन्य सेवाएँ 🐤<br>1 Other Services ServicePlus |
|-------------------------------------|----------------------------------------------------------------------------------------------------|------------------------------------------------------------|
| Menu                                |                                                                                                    | Languago 👗 etti                                            |
| tanage Profile *                    |                                                                                                    |                                                            |
| anage room                          | भावेटक का विवरण                                                                                            |                                                            |
| poly for services                   | Application Reference No :                                                                                 | Dial 0/09/0/2020/01/28                                     |
| And an address of the street of the | अग्विद्यम् मा सामः                                                                                         | inforware.                                                 |
| ow status of Application            | िग्ति अंग मानग                                                                                             | गोवगाज होत                                                 |
| essages & Alerts <                  | 1244                                                                                                    | - 32                                                       |
|                                     | (First )                                                                                                   | dian .                                                     |
|                                     | CRICHON HUBBLE HIGH                                                                                        | 8055322118                                                 |
|                                     | \$ <b>H</b> -1                                                                                             | wanjemr@gmail.com                                          |
|                                     | परभाग रंगता :                                                                                              |                                                            |
|                                     | र्मालगय स्थान :                                                                                            | पटना<br>गटना                                               |
|                                     | विभाग (डिलॉक ओर समय से)                                                                                    | 02/04/2020 F/22 PM                                         |
|                                     | র্বিমনো (টিলাক প্রাৎ মনার নক) -                                                                            | 14/04/2020 \$ 17 FM                                        |
|                                     | alger an waar                                                                                              | दी महिवा                                                   |
|                                     | Filtebury altoom                                                                                           | MH12LM0480                                                 |
|                                     | प्रसारतन                                                                                                   | STATES IN                                                  |
|                                     | RETERING WITCH AT MICHT                                                                                    | ganiam                                                     |
|                                     | व्याप्रियों की संख्या                                                                                      | 2                                                          |
|                                     | क्षेत्रद्वाल का समार :                                                                                     | Tanàn dia Africe                                           |
|                                     | শচমাল পদ                                                                                                   | गैस जाउँ                                                   |
|                                     | <u>विर</u> ाजा :                                                                                           | PATNA                                                      |
|                                     | भड़पाल भव संदक्षा ( आधार कार्ड / वीटर आई ० डी ० / घालक<br>अनुमादि / घामडी / कि कार्ड / घरकारी आई ० डी ०) : | CEIPRIIIOK                                                 |
|                                     | अनुमंडच :                                                                                                  | Danapur                                                    |
|                                     | म्परम ह                                                                                                    | वानगपुर                                                    |
|                                     | अप्रियम का प्रतिदे .                                                                                       |                                                            |
|                                     | 818.1                                                                                                    | 04/04/2020                                                 |
|                                     | राज्य                                                                                                    | BIHAR                                                      |
|                                     | अपय-पम                                                                                                    |                                                            |
|                                     | में अपध-पूर्वक धोषणा करता हूं एक स्पर्धवन दा मता जानकास                                                    | भूणलः प्रहा ह । गलन भाव जान भर दह का धाना होकना ।          |
|                                     | E Agree )                                                                                                  | Vee (                                                      |
|                                     | Annexure List                                                                                              |                                                            |
|                                     | 1) Identity Proof                                                                                          | Voting Card                                                |
|                                     | 2) Latter from Office head for Gavt employee                                                               | Latter from Office head for Govt employee                  |
|                                     | Additional Details                                                                                         |                                                            |
|                                     | Apply to the Office                                                                                        | Dansaur                                                    |
|                                     |                                                                                                    | El tadante Carriel R. Print 12 Downlowt PDF                |
|                                     | MINISTRY OF PANCHAYATI RA                                                                                  |                                                            |

## Step-6) [Submit] बटन पर क्लिक करने के बाद आपको अभिस्वीकृति पाबती (Acknowledgement) मिलेगी।

| धनि ८७ । ८ हन<br>जिल्ला<br>बिहार सरकार<br>बिहार सरकार<br>आवेदक का विवरण |                                                                                                   |  |  |  |
|-------------------------------------------------------------------------|---------------------------------------------------------------------------------------------------|--|--|--|
| आवेदक की पावती                                                          | आवेदन की तिथि: 02/04/2020                                                                         |  |  |  |
| सेवा का नाम                                                             | : Issuance of e-Pass for COVID-19 Disaster                                                        |  |  |  |
| नाम निर्दिष्ट लोक सेवक                                                  | : अनुमंडलाधिकारी (दानापुर)                                                                        |  |  |  |
| आवेदन संख्या                                                            | : BCOVID/2020/00093                                                                               |  |  |  |
| आवेदक का नाम                                                            | : वारिज कुमार                                                                                     |  |  |  |
| र्लिंग                                                                  | : पुरुष                                                                                           |  |  |  |
| पिता का नाम                                                             | : सीताराम सिंह                                                                                    |  |  |  |
| व्हाट्सएप मोबाइल संख्या                                                 | : 8055322116                                                                                      |  |  |  |
| তিলা                                                                    | : पटना                                                                                            |  |  |  |
| अनुमंडल                                                                 | : दानापुर                                                                                         |  |  |  |
| याहन का प्रकार                                                          | : दो पहिया                                                                                        |  |  |  |
| निबंधन संख्या                                                           | : MH12LM9486                                                                                      |  |  |  |
| प्रस्थान स्थल                                                           | : दानापुर                                                                                         |  |  |  |
| गंतव्य स्थल                                                             | : पटना                                                                                            |  |  |  |
| संचलन का प्रकार                                                         | : जिले के भीतर                                                                                    |  |  |  |
| प्रयोजन                                                                 | : व्यक्तिगत                                                                                       |  |  |  |
| यात्रियों <mark>की स</mark> ंख्या                                       | :2                                                                                                |  |  |  |
| नोट:                                                                    |                                                                                                   |  |  |  |
| मैं स्थिति को कैसे ट्रैक कर सकता हू?                                    | : serviceonline.bihar.gov.in पर जायें => नागरिक अनुभाग => आवेदन की स्थिति देखें                   |  |  |  |
| मुझे कैसे पता चलेगा कि मेरे आवेदन पर कार्रवाई की<br>गई है?              | : आप विभाग द्वारा एस.एम.एस / ईमेल के माध्यम से जानकारी प्राप्त करेंगे।                            |  |  |  |
|                                                                         | : आप इसे अपने सर्विसप्लस के इनबॉक्स से प्राप्त कर सकते हैं एवं ईमेल में e-pass संलग्न रहेगा  अथवा |  |  |  |
| मैं कहां से डाउनलोड कर सकता हूं?                                        | एस.एम.एस के माध्यम<br>से प्राप्त डाउनलोड लिंक में आवेदन क्रमांक संo देकर डाउनलोड कर सकते हैं।     |  |  |  |
| किसी भी समस्या के मामले में हमसे संपर्क करें                            | : serviceonline.bihar@gov.in                                                                      |  |  |  |

घर पर रहें सुरक्षित रहें |

नोट: - आवेदन करने के उपरांत आपको अपने पंजीकृत मोबाइल नंबर एवं Email-ID पर SMS और Email के माध्यम से सूचना मिलेगी। Step-7) आप अपने आवेदन को ट्रैक कर सकते हैं। दाईं ओर, "नागरिक अनुभाग" के अंतर्गत "आवेदन की स्थिति देखें" के माध्यम से। कृप्या स्क्रीनशॉट का संदर्भ लें।

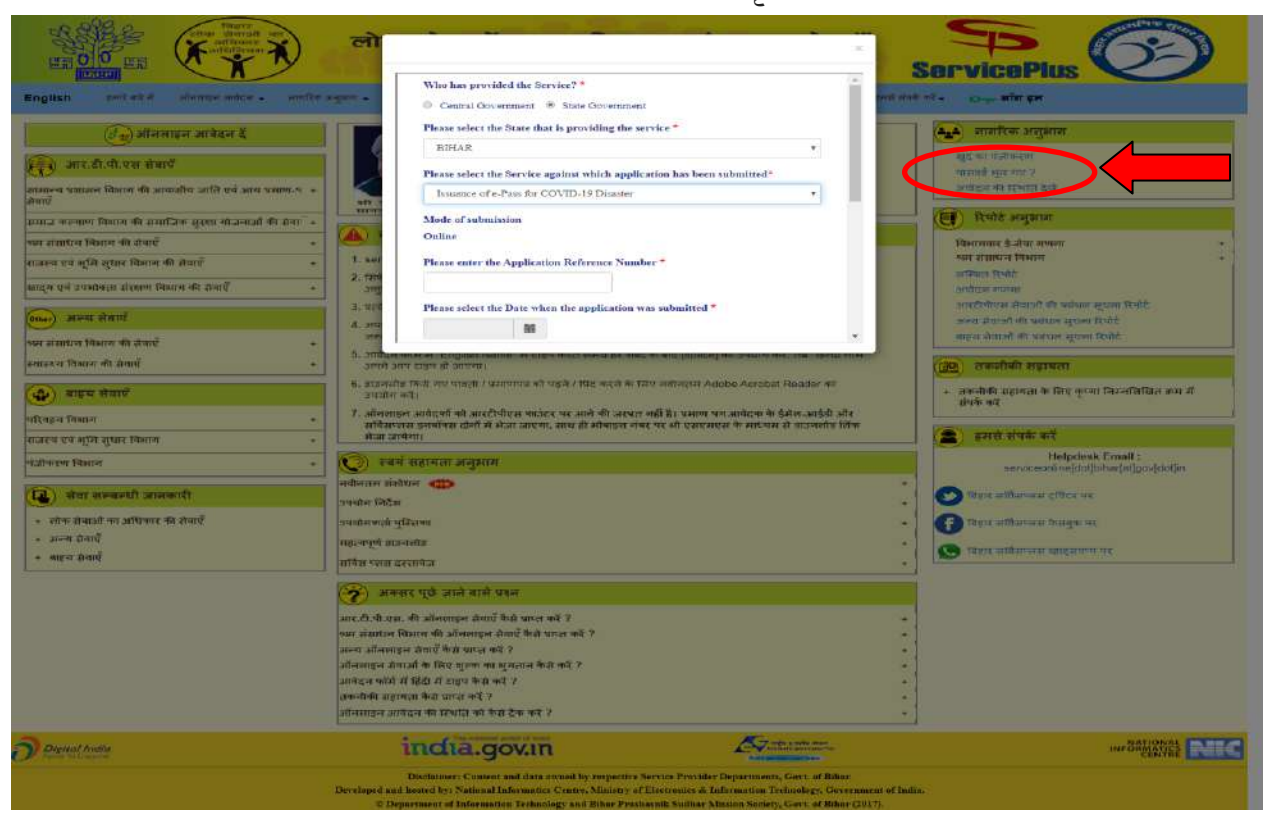

(III) e-Pass कैसे प्राप्त करें?: -

सक्षम अधिकारी द्वारा e-Pass निर्गत होने के उपरांत आपको SMS एवं Email के माध्यम से अवगत कराया जायेगा।

आप SMS के माध्यम से भेजे गए डाउनलोड लिंक से आवेदन क्रमांक संख्या देकर e-Pass डाउनलोड कर सहते हैं। ईमेल में e-Pass संलग्न रहेगा।

(IV) Technical Support: -

Email to serviceonline.bihar@gov.in